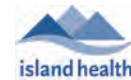

## Authentication Instructions for New Users

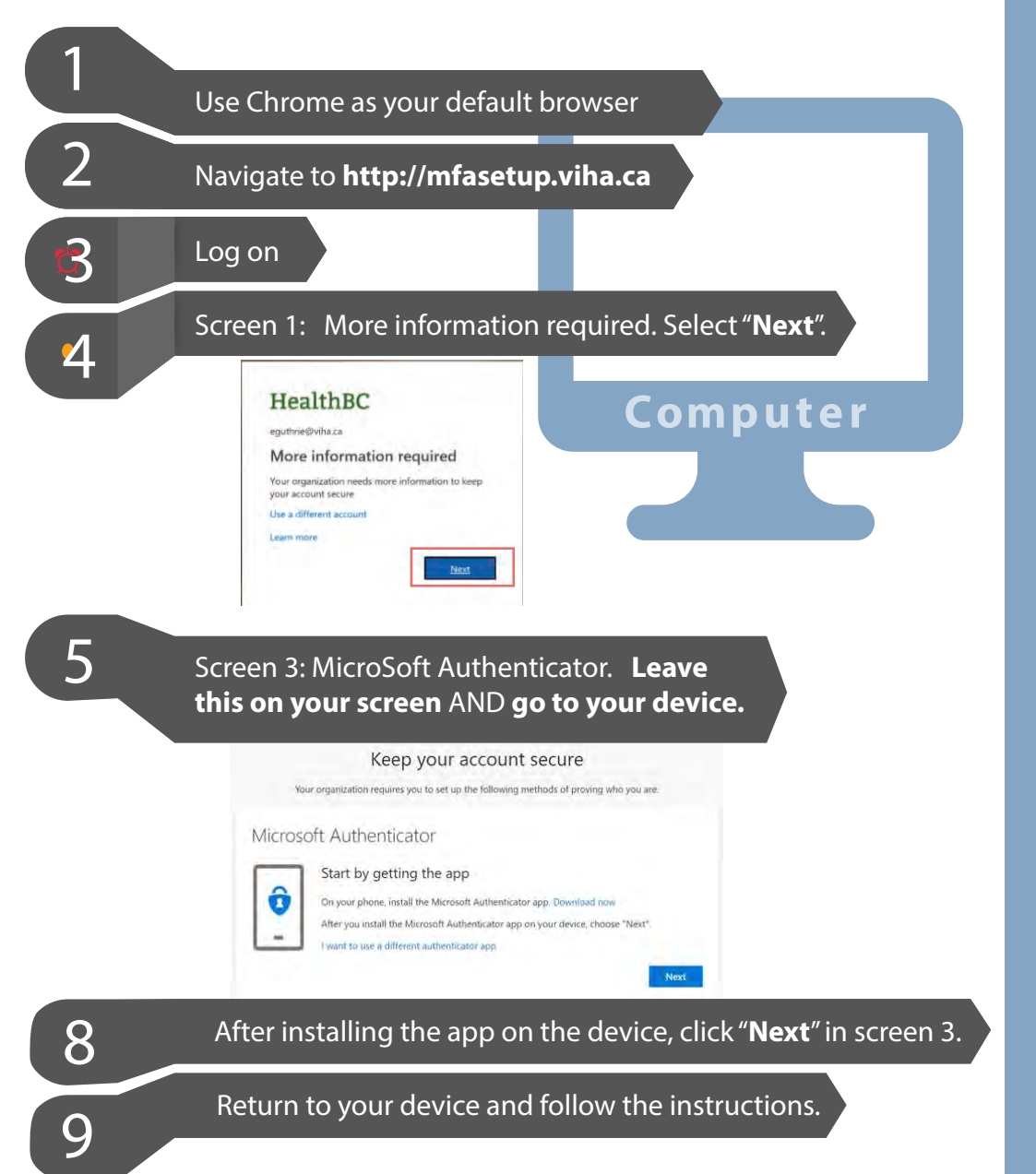

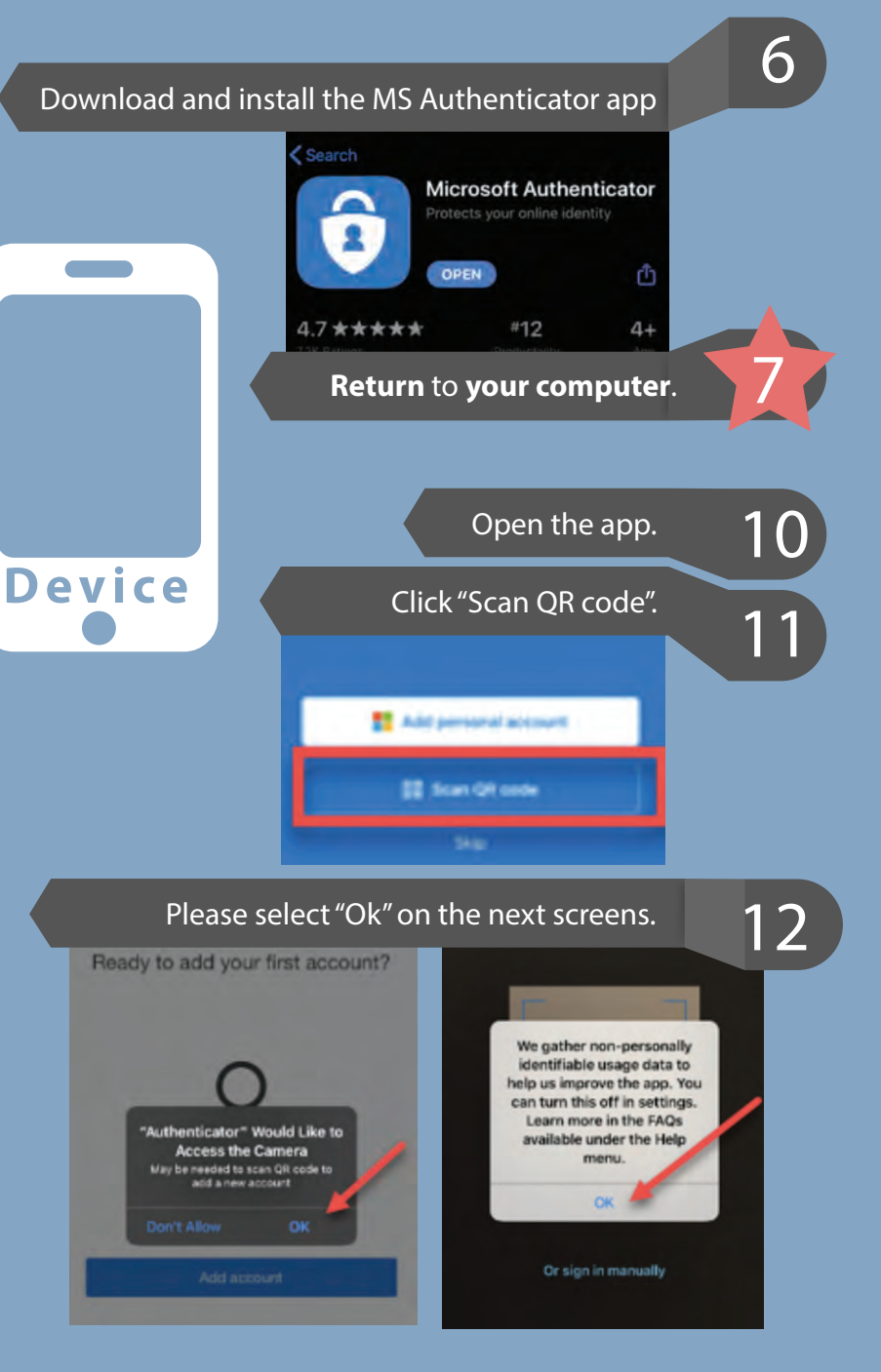

Instructions page 1

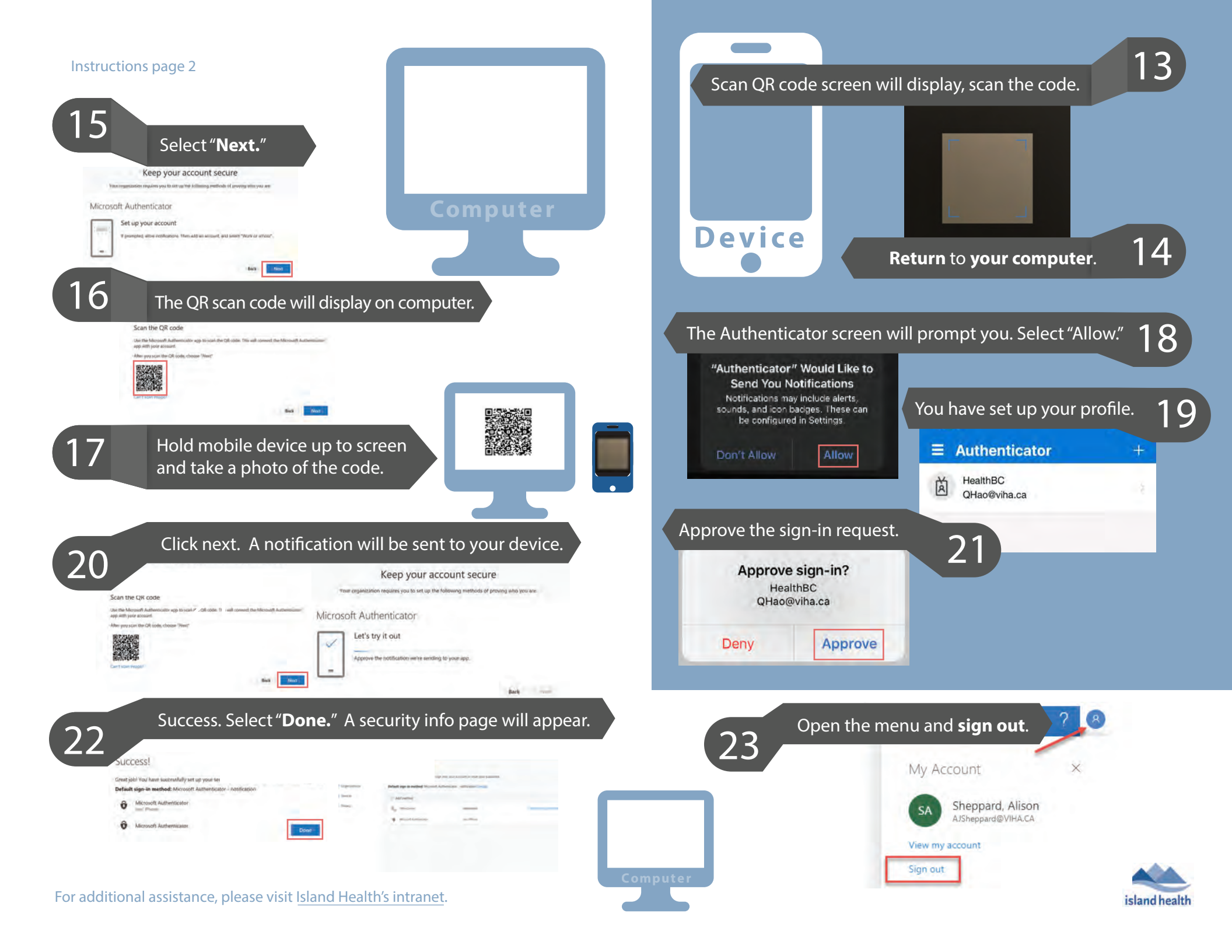